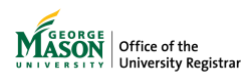

## **Reviewing a Grade Change Request**

The purpose of this guide is to provide instructions for reviewing a grade change request utilizing Ellucian Workflow.

1. A notification will be sent to your Mason email address. Click on View Case in Workflow then login using your Mason credentials.

## NOTE: The emails will be sent from GMU Workflow Do Not Reply <a href="mailto:swiftherapy.com">wfnorply@gmu.edu</a>>.

| MASON<br>UNIVERSITY                                       | Grade Change Request  |
|-----------------------------------------------------------|-----------------------|
| A grade change request needs your review.<br>Case Number: | View Case in Workflow |

2. Click on **Unassigned**. **NOTE**: *If the case does not appear in unassigned, it has already been claimed by another approver and no further action on your part is required*.

| ې<br>۲        | Started b | iy Me 🖴 🔍 🔹 se   | such by Case #: 30800 × |                                          |               |        |            |             | + 1      | ew case |
|---------------|-----------|------------------|-------------------------|------------------------------------------|---------------|--------|------------|-------------|----------|---------|
| My Cases      |           | and the second   |                         | and the second                           |               |        |            |             |          |         |
| wanced Search |           | <b>2</b> 36      |                         | i 11 (11 (11 (11 (11 (11 (11 (11 (11 (11 |               | ✓ 6    |            | <u> </u>    |          |         |
| s             |           | Started by Me    |                         |                                          |               |        |            |             |          |         |
| nbox          | Case #    |                  |                         |                                          |               |        |            |             |          |         |
|               | •         | Process Category | Process Name            | Case Thread Title                        | Pending Tasks | Status | Start Date | Finish Date | Duration | 0       |

3. Double click below the case number referenced in email.

| TASKS            | Detail | #<br>• | Case Thread Title                               | Process Name                     | Task                               | Send By | Due Date               | Delegation             | Priority | ٥ |
|------------------|--------|--------|-------------------------------------------------|----------------------------------|------------------------------------|---------|------------------------|------------------------|----------|---|
| ⊘ Inbox          | 0      | 20802  | (15845) ELED 543-002 Child                      | Grada Change                     | Director Review                    |         | 2022-07-29             | 2022-07-28             | NORMAL   |   |
| 💣 Draft          | Ŭ      | LOUVE  | Fam, Culture, School                            | Request                          | in precio terren                   |         | 14:11:22               | 14:11:22               | TOTAL    | • |
| Paused           | 0      | 20800  | (15845) ELED 543-002 Child.                     | Grade Change                     | Director Review                    |         | 2022-07-29             | 2022-07-28             | NORMAL   | : |
| C Unassigned     |        |        | Fam, Culture, School                            | Request                          |                                    |         | 13:54:26               | 13:54:26               |          |   |
| SUPERVISOR TASKS | 0      | 20752  | (15845) ELED 542 Child.<br>Fam, Culture, School | Double click I<br>number referen | below the case viced in the email. |         | 2022-07-28<br>13:01:17 | 2022-07-27<br>13:01:17 | NORMAL   | 1 |
| E Batch Routing  |        |        |                                                 |                                  |                                    |         |                        |                        |          |   |

4. Click **Claim** to claim the case.

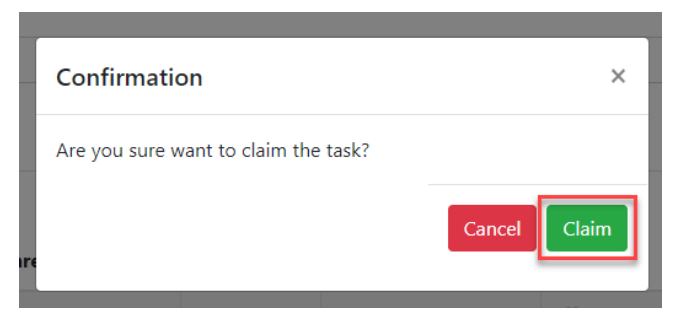

5. Review the grade change request. Enter a **decision**. Additional comments may be added but are not required. **Click Submit**.

| nitiator:<br>ection: (15845) ELED 543-<br>022) | 002 Child, Fam, Culture, School (Spring | Instructor:<br>Student:<br>Director: |   |
|------------------------------------------------|-----------------------------------------|--------------------------------------|---|
| leview the request. Appro                      | ve or deny. Press Submit.               |                                      |   |
| Current Grade Assigned                         | B+                                      |                                      |   |
| Original Grade Assigned                        | B+                                      |                                      |   |
| New Grade *                                    | A+                                      |                                      |   |
| Grade Change Reason *                          | E-Computational/Recording error         |                                      |   |
| Grade Change<br>Explanation *                  | Test, no action required                |                                      |   |
| Director                                       |                                         |                                      |   |
| Director's Comments                            | -                                       |                                      |   |
|                                                |                                         |                                      |   |
| Decision *                                     | Choose                                  |                                      | ~ |

6. A page confirming successful submission will appear. A notification will be sent to the next approver, if applicable, in the workflow for review.

- 7. Once approved by all approvers in the workflow, the record will be updated in Banner and on the student's academic record. Regardless of the decision, the submitter and the student will receive an email notification at the conclusion of the workflow, and a record of the request will be uploaded for view in WebXtender.
- 8. The status of any of your request(s) may be viewed in <u>Ellucian Workflow</u>. Click on **My Cases**. The **In Progress** column shows the current step in the approval process.

| MASON                          | Home           |                  |                         |                   |   |                  |                |                  | Using                 | l<br>workspace <u>gr</u><br>f |
|--------------------------------|----------------|------------------|-------------------------|-------------------|---|------------------|----------------|------------------|-----------------------|-------------------------------|
| НОМЕ                           | C In Pro       | gress ¥⊟ 🔽       | ۹                       |                   |   |                  |                |                  | + New cas             | e                             |
| my Cases TASKS                 |                | 14 Started by Me |                         | 10<br>In Progress |   | ✓ 0<br>Completed |                | <b>in</b><br>Sup | 2203<br>ervising      |                               |
| ⊘ Inbox<br>☑ Draft<br>@ Paused | Case<br>#<br>¢ | Process<br>Name  | Case<br>Thread<br>Title | Pending Tasks     |   | Status           | Start<br>Date  | Finish<br>Date   | Duration              | ×                             |
| Unassigned                     | 21395          | OUR-<br>FERPA:   | #21395                  | Submit Request    | 0 | To Do            | 2022-<br>06-30 |                  | 28 Day(s)<br>03 Hr(s) | -                             |

9. Generate a report of cases by clicking **Report User**. Select **View Report** for **RR Grade Change**.

| HOME              | Search                                    |                    |             |
|-------------------|-------------------------------------------|--------------------|-------------|
| ≢ My Cases        | Report                                    | Report Description |             |
| Q Advanced Search | FS_Externally_Funded_Fellowship/Participa |                    | View Report |
| τλεμε             | OUR_Delete_Program_Request                |                    | View Report |
|                   | OUR_Program_Change_Report                 |                    | View Report |
| ⊘ Inbox           | OUR_Re_Enrollment_Report                  |                    | View Report |
| <b>17 DD</b>      | RR Grade Change                           |                    | View Report |
|                   | RR Veteran Registration                   |                    | View Report |
| Paused            | Tuition Name and Status Review            |                    | View Report |
| 🛎 Unassigned      |                                           | < Page 1 of1 > >   |             |

10. Choose the preferred file type. The report will be sent to your Mason email address.

| < €                | Report: RR Grad    | de Change |             |                                         |                        |
|--------------------|--------------------|-----------|-------------|-----------------------------------------|------------------------|
| номе               | Please enter a te: | st Sear   | rch         | Excel                                   | PDF CSV Return         |
| ≢ My Cases         | - Status ×         | Statue    | Case Link × | Descon                                  | Section                |
| Q Advanced Search  | 19696              | COMPLETED | View        | A- Change from temporary to final grade | (11733) PHED 320-DL1   |
| TASKS              | 20229              | COMPLETED | View        | A- Change from temporary to final grade | (15285) ENGH 302-S30   |
| ⊘ Inbox            | 20230              | COMPLETED | View        | A- Change from temporary to final grade | (11589) ACCT 303-007 4 |
| 🖉 Draft            | 20147              | COMPLETED | View        | A- Change from temporary to final grade | (15845) ELED 543-002 ( |
| Paused             | 20164              | COMPLETED | View        | A- Change from temporary to final grade | (14325) HIST 998-002 D |
| 🖶 Unassigned       | 20183              | COMPLETED | View        | A- Change from temporary to final grade | (72499) BINF 999-004 C |
| SUPERVISOR TASKS   | 20548              | COMPLETED | View        | E- Computational/Recording error        | (17358) ELED 242-001 I |
| ■ Batch Routing    | 20044              | DRAFT     | View        | A- Change from temporary to final grade | (11733) PHED 320-DL1   |
| Task Reassignments | 4                  |           |             |                                         | *<br>}                 |
| DOCUMENTS          | H 4 1              | • • •     |             |                                         | 1 - 45 of 45 items     |

For assistance, please contact <u>regwf@gmu.edu</u>.